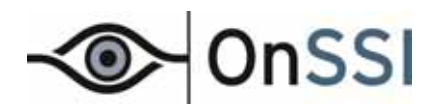

## Ocularis™

# Installation & Licensing Guide

© 2011 On-Net Surveillance Systems Inc.

#### **On-Net Surveillance Systems, Inc.** One Blue Hill Plaza, 7<sup>th</sup> Floor, PO Box 1555 Pearl River, NY 10965

Pearl River, NY 10965 Phone: (845) 732-7900 | Fax: (845) 732-7999 Web: www.onssi.com

Ocularis 2.0 000050211-1655-OC2.0(3.0.0.5)

#### Legal Notice

This product manual is intended for general information purposes only, and due care has been taken in its preparation.

Any risk arising from the use of this information rests with the recipient, and nothing herein should be construed as constituting any kind of warranty.

© 2002-2011 On-Net Surveillance Systems, Inc. All rights reserved. OnSSI and the 'Eye' logo are registered trademarks of On-Net Surveillance Systems, Inc. Ocularis Client, Ocularis Client Lite, Ocularis Video Synopsis, NetEVS, NetDVMS, NetDVR, ProSight, NetGuard, NetGuard-EVS, NetSwitcher, NetMatrix, NetCentral, NetTransact, NetPDA and NetCell are trademarks of On-Net Surveillance Systems, Inc. All other trademarks are property of their respective owners.

### **Table of Contents**

| INTRODUCTION                                                                                                    | 2  |
|----------------------------------------------------------------------------------------------------|----|
| Ocularis Features Sets                                                                                                    | 2  |
| GETTING STARTED WITH OCULARIS                                                                                                    | 4  |
| Minimum System Requirements<br>Installation Procedures<br>Installing Ocularis on a New System<br>Upgrading to Ocularis Version 2.0 |    |
| OCULARIS INSTALLATION & CONFIGURATION                                                                                              | 6  |
| INSTALLING OCULARIS BASE                                                                                                    | 7  |
| LICENSING OCULARIS BASE                                                                                                    | 10 |
| INSTALLING OCULARIS ADMINISTRATOR                                                                                                  | 14 |
| INSTALLING OCULARIS CLIENT                                                                                                    | 16 |
| OCULARIS EVENT PROXIES                                                                                                    | 18 |
| RC-C / RC-I EVENT PROXY<br>Configuring the RC-C / RC-I Event Proxy<br>Restarting the RC-C / RC-I Event Proxy<br>RC-E EVENT PROXY   |    |
| CONTACT INFORMATION                                                                                                    | 24 |

IS

### Introduction

Ocularis version 2.0 is the latest version of OnSSI's flagship IP-video and security platform. Ocularis represents the latest evolution in IP-video surveillance and security. As an integrated video and event management platform, it includes a full-fledged video management systems for streaming, recording and managing an unlimited number of cameras at multiple sites.

### **Ocularis Features Sets**

Ocularis version 2.0 is offered in four feature sets, designed to meet the needs of organizations of all sizes and structures, from single-location retail outlets or schools, to multiple-site, complex municipal and campus installations.

- **Ocularis PS** for organizations with limited active live monitoring and alerting.
- **Ocularis IS** competitively priced for organizations operating at multiple locations with no size limitations.
- Ocularis CS For large distributed organizations with extended command and control needs.
- Ocularis ES brings a higher level of efficiency to recording system maintenance.

The Ocularis<sup>™</sup> Platform, regardless of feature set, consists of the following components:

- **Ocularis Base** server software application which regulates and manages the flow of data between video client users, recording servers, video wall management and an integrated alerting application.
- Ocularis Administrator The front end software application used to manage Ocularis Base.
- **Ocularis Recorder** An NVR application is required to supply camera configuration and recording.
- Ocularis Client OnSSI's award winning video client application.
- **Optional Add-On Applications** these include Remote Video Wall, Video Content Analytics and Video Synopsis. Add-Ons are restricted based upon Ocularis feature set.

Add-ons are made available as they are introduced. See our website <u>www.onssi.com</u> or call OnSSI Sales for information on Ocularis Add-Ons.

This manual covers the component(s): Ocularis Base Installation & Licensing Ocularis Administrator Installation Ocularis Client Installation RC-C / RC-I Event Proxy Installation RC-E Event Proxy Installation For information on other components, please refer to the following documents which can be obtained from OnSSI Support:

Ocularis Administrator User Manual Recording Component User Manual Ocularis Client User Manual Ocularis Viewer User Manual

### **Getting Started with Ocularis**

### **Minimum System Requirements**

Requirements for individual components may be found on the www.onssi.com website.

### Installation Procedures

This section discusses the following:

- Installing Ocularis on a New System
- Upgrading to Ocularis Version 2.0

### Installing Ocularis on a New System

Regardless of feature set, a recommended process flow to prepare the video management environment with Ocularis on a new system is as follows:

- 1. Install the NVR software. See the specific NVR's user manual for more details on installation of these applications.
- 2. Create at least one administrative account on the NVR with full access rights.
- 3. Add and configure the IP video cameras and devices on the NVR.
- 4. Install the *Ocularis Client* on at least one workstation. See <u>Installing Ocularis Client</u> on page 16 for additional instructions on installation.
- 5. Test connectivity of cameras by logging into the NVR using the Ocularis Client.
- Install the Ocularis Base software component on a dedicated server. In some cases, a dedicated server may not be necessary. Refer to the System Requirements found on our website for detailed hardware specifications. Refer to <u>Installing Ocularis Base</u> on page 7 for details on the software installation.
  - Anti-Virus software must be disabled during the installation of the Ocularis Base component.
- Install the Ocularis Administrator application on a workstation with network connectivity to the Ocularis Base component. Refer to <u>Installing Ocularis Administrator</u> on page 14 for details on the software installation.
- 8. Prior to using *Ocularis Administrator*, you must license your copy of Ocularis Base. See <u>Licensing</u> <u>Ocularis Base</u> on page 10 for more details on how to activate the software.
- 9. Configure Ocularis Base using *Ocularis Administrator*. Refer to the *Ocularis Administrator User Manual*.
- 10. Test connectivity of cameras by logging into Ocularis Base with Ocularis Client.
- 11. Install any remaining workstations with Ocularis Client.
- 12. For Ocularis ES, Ocularis CS or Ocularis IS, install the NVR event proxy on the NVR Server machine(s) and configure the proxy to forward events to the Ocularis Base Server. Installation and configuration of Event Proxies can be found at the end of this document.

### Upgrading to Ocularis Version 2.0

- Is it not necessary to manually uninstall any of the Ocularis components in order to upgrade from an earlier version to version 2.0.
- Most components, however, will need to be upgraded to 2.0. These include: Ocularis Base, Ocularis Administrator and all instances of Ocularis Client.
- It is not necessarily required to upgrade the NVR software:
  - If you currently have NetDVMS 6.5g and Ocularis CS 2.0, you may continue to use the NetDVMS 6.5g NVR with Ocularis CS.
  - If you currently have NetEVS 3.1b and Ocularis ES 2.0, you may continue to use the NetEVS 3.1b NVR with Ocularis ES.

In both of these cases, we strongly recommend upgrading the NVR. The NVR has new enhanced features. This upgrade, however, may be done at a later time.

- If you are upgrading a NetDVR environment and have obtained Ocularis IS, you MUST upgrade NetDVR to the RC-I recorder.
- If you upgrading a ProSight-SMB environment and have obtained Ocularis PS, you MUST upgrade ProSight-SMB to the RC-P recorder.
- The installation procedure will examine the system for an existing instance of each Ocularis component and if it finds it, the software will prompt you to uninstall the corresponding component during the installation process.

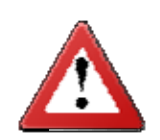

*New SLCs <u>ARE required</u> when upgrading from any version of Ocularis (demo, trial and retail).* 

Be sure to have your new SLC in hand prior to the start of any software installation.

See the Release Notes for Ocularis v2.0 for known issues, feature changes and fixes.

### **Ocularis Installation & Configuration**

Items to consider prior to installation:

- We recommend that *Ocularis Base* and *Ocularis Administrator* be installed on separate machines. However, this is not required, especially when using Ocularis PS or an Ocularis Demo version. *Ocularis Administrator* requires a higher level of video card than is typically found on a server class machine.
- We also recommend that the NVR server(s) be installed on a separate server(s) in most cases.
- The Ocularis Administrator must have network connectivity to the machine where the Ocularis Base software component is installed.
- Anti-Virus software must be disabled during the installation of the Ocularis Base component.
- Prior to using *Ocularis Administrator* on all systems, you must license your copy of Ocularis Base. See below for details on licensing.
- Once all components are installed, synchronize the date and time between the server and workstation pcs.

**Note:** The time and date tolerance for all PCs using Ocularis is a maximum of five (5) minutes. If the time is off by more than 5 minutes between the Ocularis Base machine and Ocularis Client workstations, log in attempts will fail.

- The order of installing each component does not matter.
- You must either be logged in as the Windows account 'Administrator' when licensing Ocularis Base or be a user with administrative privileges and select 'Run as Administrator' when launching the licensing application.
- Depending on your current Windows configuration, you may be asked to insert your original Windows installation CD in order to install additional Windows components.
- You will need to have your Ocularis Software License Code (SLC) on hand when you license the application.

The following components are outlined in this document:

- Installing Ocularis Base
- Licensing Ocularis Base
- Installing Ocularis Administrator
- Installing Ocularis Client
- Installing the RC-C / RC-I Event Proxy
- Installing the RC-E Event Proxy

For instructions on the installation of the Ocularis network video recorders, please refer to their corresponding user manuals.

| For:        | Use:                                   |
|-------------|----------------------------------------|
| Ocularis ES | Recording Component (RC-E) User Manual |
| Ocularis CS | Recording Component (RC-C) User Manual |
| Ocularis IS | Recording Component (RC-I) User Manual |
| Ocularis PS | Recording Component (RC-P) User Manual |

### **Installing Ocularis Base**

Reminder:

- Anti-Virus software must be disabled during the installation of the Ocularis Base component.
- We recommend that Ocularis Base and *Ocularis Administrator* be installed on separate machines. However, this is not required, especially when using Ocularis PS or an Ocularis Demo version.
- We also recommend that the NVR server(s) be installed on a separate server(s).

#### TO INSTALL OCULARIS BASE

- 1. On the Ocularis Base Server machine:
  - insert the installation DVD and wait for autorun to display the menu
  - or double-click the file downloaded from the onssi.com website.
- 2. Click Next.

The screen details installation instructions. Please read these instructions.

You may print the instructions by clicking the **Print this page** button or access user manuals by clicking the **Manuals and Documentation** button. Adobe Reader is required to view provided software manuals.

3. When ready, click Next.

The *Install Ocularis Components* screen appears. The order in which you install components does not matter.

In this section, we will document the installation of Ocularis Base.

4. Click the Ocularis Base button.

The Install Ocularis Base screen appears. Read through the installation instructions.

#### 5. Click Install Ocularis Base.

The Ocularis Base Setup Wizard screen appears.

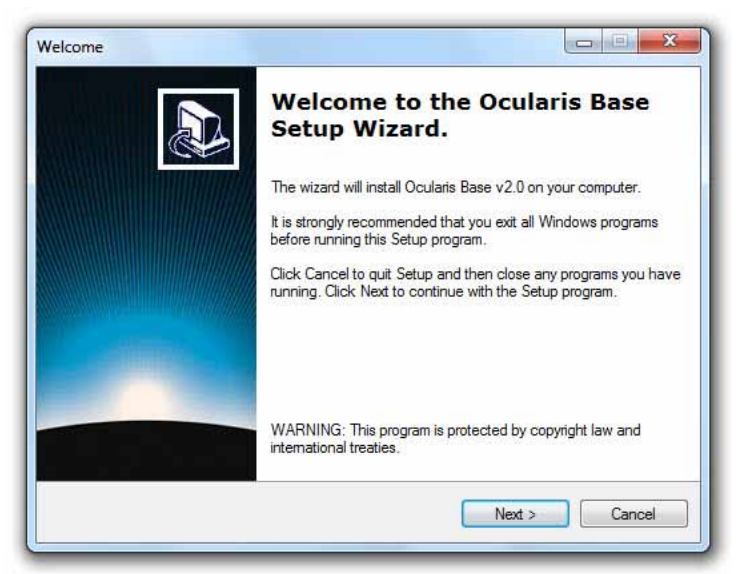

Figure 1 Ocularis Base Setup Wizard

- 6. Click Next.
- 7. The *License Agreement* appears. Please read, click the "I accept.." radio button and then click **Next**.
- 8. Select between the Demo or Retail version of Ocularis Base.

The *Demo* version provides for a limited number of camera licenses and a single license for Video Content Analytics and Ocularis Video Wall. There is also an expiration date associated with this license. Choose this option only if you know you are working with a demo license. This option is applicable only to Ocularis ES and Ocularis CS.

The *Retail* version is only limited by the licenses purchased. This option is available for all feature sets of Ocularis.

| Select Option                                |        |  |
|----------------------------------------------|--------|--|
| Select an option below and click Next to con | tinue. |  |
| Please select one of the following options:  |        |  |
| O Demo                                       |        |  |
| 🔘 Retail                                     |        |  |
|                                              |        |  |

Figure 2 Select Demo or Retail Version

- 9. Click Next.
- 10. Select between **New Installation** and **Upgrade** depending on whether Ocularis Base already exists on this machine.

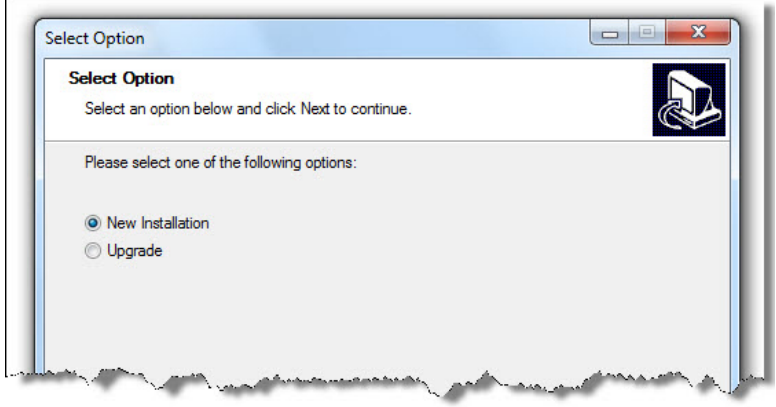

Figure 3 Select if New Installation or Existing Installation

- 11. Click Next.
- 12. If you see the message:

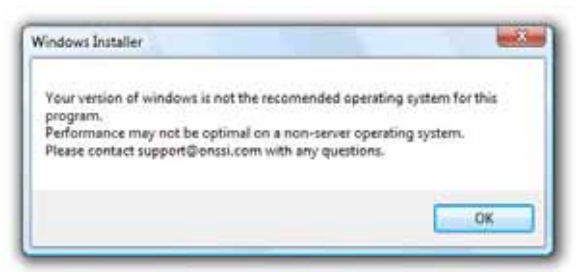

Figure 4 Operating System Warning Message

and you are installing the *Retail* version: **STOP**. Contact OnSSI Tech Support. If you are installing the *Demo* version, this message may be bypassed. Click **OK**.

The installation proceeds with installing necessary dependencies. SQL Server 2008 will be installed.

13. Once the dependencies are installed, the Select Destination Folder screen appears.

You may leave the default directory path as is or change it if necessary according to your organization. If installing the *Demo* version, keeping the default path is recommended.

14. Click Next.

The next screen, *Ready to Install the Program*, will confirm the file path and disk space requirements.

15. Click Next if OK. Click Back to make changes to the directory path or the folder.

The Ocularis Base software is installed.

When installation is completed, the Setup Wizard Complete for Ocularis Base screen appears.

16. Click Finish.

The installation of Ocularis Base will create the following icon on the desktop:

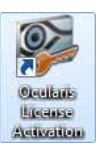

### **Licensing Ocularis Base**

Once the Ocularis Base component is installed, an additional licensing step is required for Ocularis Base on all installations.

**FOR ALL INSTALLATIONS:** You must obtain a 2.0 SLC from OnSSI in order to license Ocularis.

#### TO LICENSE OCULARIS BASE

This includes: Demo, Retail, new, or upgrade.

1. On the PC where the Ocularis Base component is installed, locate the following icon on the desktop:

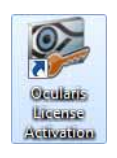

2. If you are logged in under the Windows '*Administrator*' account, double-click this icon to launch the *Ocularis License Activation* application. If you are logged in under another account with administrative rights, right-click the icon and select '*Run as Administrator*'.

The image shown in Figure 5 is displayed.

| Ocularis License Activation                                                               |                |  |
|-------------------------------------------------------------------------------------------|----------------|--|
| Step 1: Enter SLC and click "Verify SLC"                                                  | License Status |  |
| Step 2: Click "Generate Base License File"<br>and save the file to an accessible location |                |  |
| Generate Base License File                                                                |                |  |
| Step 3: Send file created in Step 2 for activation. If this machine has internet access,  |                |  |
| Click Here                                                                                |                |  |
| Step 4: Click "Update Base License"<br>and select license file for processing             | -@- OnSSI      |  |
| Lindate Base License                                                                      | Class          |  |

Figure 5 Ocularis License Activation on a fresh system

On upgrade installations, the *License Status* area will identify that you need to obtain a new SLC.

- 3. Enter the 2.0 Ocularis Base SLC in the field provided in '*Step 1: Enter SLC and click* "Verify *SLC*".
- 4. Click Verify SLC.

The Licensing Status area will update to reflect the licensing defined by the SLC.

- 5. If the Ocularis Base installation is:
  - for a *Demo* version, click **Close**. The activation is complete. The software is licensed for the number of days and number of licenses shown.
  - If the Ocularis Base installation is an <u>upgrade</u> or a <u>new</u> fully licensed *Retail* installation, a few more steps are required. Continue to step 6.
- 6. A file needs to be generated by the licensing application on the Ocularis Base machine based on the SLC entered.

Refer to Figure 5 and refer to onscreen instructions: "*Step 2: Click "Generate Base License File...*" and click the **Generate Base License File** button.

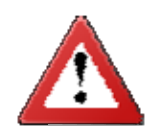

Warning: This step may only be done once. It is important to be sure that the PC used to license Ocularis Base be the final PC in which the software will reside. This only needs to be done for new Ocularis installations.

- 7. A Windows save dialog box appears, prompting for a file location. Specify an easily accessible location to store the **.c2v** file that is generated.
- 8. Refer to onscreen instructions: "Step 3: Send file created in Step 2 for activation...."
  - a.) if you have access to the internet from the Ocularis Base machine, click the '*Click Here*' link provided on the screen as shown in Figure 5. This will launch a browser to the *Ocularis Base Licensing* Page.
  - b.) If you do not have access to the internet from this machine:
    - i) bring the .c2v file generated above to another workstation that does have internet connectivity
    - ii) open a browser and type the following URL:

http://www.onssi.com/sendc2v

The following screen appears in the browser:

| Installation information                              |               |
|-------------------------------------------------------|---------------|
|                                                       |               |
| ype                                                   | None 👻        |
| urchased From OnSSI by                                |               |
| ntegrator / distributor):                             |               |
| re you installing the                                 | Please select |
| cularis Base on a Stand-<br>lone or Virtual Machine?* |               |
| ontact Name *                                         |               |
| mail*                                                 |               |
| hone *                                                |               |
| ompany*                                               |               |
| ity *                                                 |               |
| tate/Province *                                       |               |
| ip/Postal Code *                                      |               |
| ountry                                                | Please select |
| cularis Softwara License                              |               |
| ode                                                   |               |
| ttach your .c2v file                                  | Browse        |
|                                                       | Send          |

Figure 6 Ocularis Base Licensing Web Page

- 9. Fill out the form and remember to attach the .c2v Base License File that was generated in the prior step.
- 10. When finished, click the **Send** button.

OnSSI will process the file based on your purchased license and email to you a new file with a **.v2c** extension. The turn around time is approximately one hour during normal business hours.<sup>1</sup>

- 11. Detach the.**v2c** file provided by OnSSI to a location easily accessible to the machine with Ocularis Base installed.
- 12. Launch the Ocularis License Activation application on the Ocularis Base machine if it is not already open.

(If you are logged in under the Windows 'Administrator' account, double-click the desktop icon to launch the *Ocularis License Activation* application. If you are logged in under another account with administrative rights, right-click the icon and select '*Run as Administrator*')

- 13. Click the **Update Base License** button as shown in Figure 5.
- 14. Locate and select the **.v2**c file.
- 15. Click Open.

The Licensing Info area of the Ocularis License Activation screen will update to reflect installed licenses as well as your SLC. The software is ready for use.

16. Click Close to close the Ocularis License Activation application.

<sup>&</sup>lt;sup>1</sup> Support hours for licensing are 8:00 a.m. to 5:00 p.m. Eastern time.

### **Installing Ocularis Administrator**

- Refer to the system requirements defined on our website for hardware requirements.
- We recommend that Ocularis Base and Ocularis Administrator be installed on separate machines. However, this is not required, especially when using Ocularis PS or the Demo version of Ocularis. Ocularis Administrator requires a higher level of video card than is typically found on a server class machine.
- The Ocularis Administrator must have network connectivity to the machine where the Ocularis Base server software is installed.
- Prior to using Ocularis Administrator on a new system, you must license your copy of Ocularis Base. See <u>Licensing Ocularis Base</u> on page 10 for more details.

#### TO INSTALL OCULARIS ADMINISTRATOR

- 1. On the machine you wish to install the Ocularis Administrator application:
  - insert the installation DVD and wait for autorun to display the menu
  - or double-click the file downloaded from the onssi.com website.
- 2. Click Next.

The screen details installation instructions. Please read these instructions.

You may print the instructions by clicking the **Print this page** button or access user manuals by clicking the **Manuals and Documentation** button. Adobe Reader is required to view provided software manuals.

3. When ready, click Next.

The *Install Ocularis Components* screen appears. The order in which you install components does not matter.

In this section, we will document the installation of Ocularis Administrator.

4. Click the **Ocularis Admin** button.

Read the installation instructions and when ready, click the **Install Ocularis Admin** button.

5. If there is a previous version of Ocularis Administrator installed, you will receive the message:

| There is a p | previous install of Ocu                | laris Admin already on the system.                    |
|--------------|----------------------------------------|-------------------------------------------------------|
| t was insta  | illed to C:\Program Fil                | les\OnSSI\Ocularis Admin.                             |
| March 4      | Files & a construction of the state of | and the second share in shall share the second second |
| Nould you    | like to uninstall the o                | surrent version and then install this version?        |
| Nould you    | like to uninstall the o                | surrent version and then install this version?        |

Figure 7 Prior version confirmation message

- 6. Click Yes to uninstall the old version to prepare the system for the new version.
- 7. At the "Are you sure that you want to remove Ocularis Admin and all of its components?" pop-up, click **Yes**.
- 8. The old version is removed and a confirmation message stating that the Wizard has successfully uninstalled Ocularis Admin appears. Click **OK**.

The Ocularis Admin Setup Wizard appears.

9. Click Next.

- 10. The *License Agreement* appears. Please read, click the "I accept.." radio button and then click **Next**.
- 11. The Select Destination Folder screen appears.

You may leave the default directory path as is or change it if necessary according to your organization. If installing the *Demo* version, keeping the default path is recommended.

12. Click Next.

The next screen, *Ready to Install the Program*, will confirm the file path and disk space requirements.

13. Click Next if OK. Click Back to make changes to the directory path or the folder.

The Ocularis Administrator software is installed.

- 14. When completed, the Setup Wizard Complete for Ocularis Administrator screen appears.
- 15. Click Finish.

The installation of Ocularis Administrator will create the following icon on the desktop:

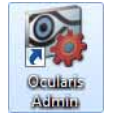

### **Installing Ocularis Client**

#### TO INSTALL OCULARIS CLIENT

- 1. On the machine you wish to install the Ocularis Client application:
  - insert the installation DVD and wait for autorun to display the menu
  - or double-click the file downloaded from the onssi.com website

#### 2. Click Next.

The screen details installation instructions. Please read these instructions.

You may print the instructions by clicking the **Print this page** button or access user manuals by clicking the **Manuals and Documentation** button. Adobe Reader is required to view provided software manuals.

3. When ready, click Next.

The *Install Ocularis Components* screen appears. The order in which you install components does not matter.

In this section, we will document the installation of Ocularis Client.

4. Click the Ocularis Client button.

Read the installation instructions and when ready, click the Install Ocularis Client button.

5. If there is a previous version of *Ocularis Client* installed, you will receive the message:

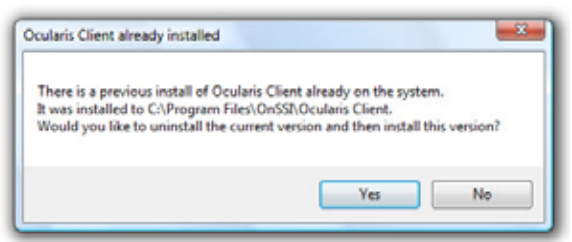

Figure 8 Prior version confirmation message

- 6. Click Yes to uninstall the old version to prepare the system for the new version.
- 7. At the "Are you sure that you want to remove Ocularis Client and all of its components?" pop-up, click **Yes**.
- 8. A message stating that the Wizard has successfully uninstalled *Ocularis Client* appears. Click **OK**.

The Ocularis Client Setup Wizard appears. This may take several seconds.

- 9. Click Next.
- 10. The *License Agreement* appears. Please read, click the "I accept.." radio button and then click **Next**.
- 11. The Select Destination Folder screen appears.

You may leave the default directory path or change it if necessary according to your organization. If installing the *Demo* version, keeping the default path is recommended.

- 12. Click Next.
- 13. The Select Option screen appears.

- 14. Select the desired language for *Ocularis Client* from the drop-down menu.
- 15. Click Next.
- 16. The next screen, *Ready to Install the Program*, will confirm the file path and disk space requirements.
- 17. Click Next if OK. Click Back to make changes to the directory path or the folder.

The Ocularis Client software is installed.

- 18. When the *Ocularis Client* Setup is completed, the *Setup Wizard Complete* for *Ocularis Client* screen appears.
- 19. Click Finish.

The software installation will result in the display of the following desktop icons:

Ocularis Client

Ocularis Viewer

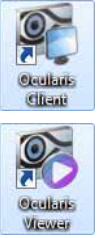

### **Ocularis Event Proxies**

Event Proxies are used to route events and other information from the NVR to the Ocularis Base. Therefore, the features sets that use event proxies are: *Ocularis ES*, *Ocularis CS* and *Ocularis IS*. Ocularis CS and Ocularis IS share the same event proxy. Ocularis ES has its own. The procedures to install each are slightly different and are defined below.

- <u>RC-C / RC-I Event Proxy</u>
- <u>RC-E Event Proxy</u>

### RC-C / RC-I Event Proxy

The RC-C / RC-I Event Proxy is used for routing events generated by the RC-C or RC-I NVR to the Ocularis Base Event Coordinator. These apply to *Ocularis CS* and *Ocularis IS*. The RC-C / RC-I Event Proxy must be installed on the same machine as the NVR.

The following topics are covered in this section:

- Installing the RC-C / RC-I Event Proxy
- <u>Configuring the RC-C / RC-I Event Proxy</u>
- <u>Restarting the RC-C / RC-I Event Proxy</u>

### INSTALLING THE RC-C / RC-I EVENT PROXY

- 1. On the machine you wish to install the RC-C / RC-I Event Proxy:
  - insert the installation DVD and wait for autorun to display the menu
  - or double-click the file downloaded from the onssi.com website
- 2. Click Next.

The screen details installation instructions. Please read these instructions.

You may print the instructions by clicking the **Print this page** button or access user manuals by clicking the **Manuals and Documentation** button. Adobe Reader is required to view provided software manuals.

3. When ready, click **Next**.

The *Install Ocularis Components* screen appears. The order in which you install components does not matter.

In this section, we will document the installation of the RC-C / RC-I Event Proxy.

- 4. Click the **Ocularis Plugins** button.
- 5. Click the Install RC-C / RC-I Event Proxy button.
- 6. If a previous version of *the RC-C / RC-I Event Proxy* or the *NetDVMS Event Proxy* is detected, you will be asked to remove this version to install the current version. Click **Yes**.
- 7. Use the Proxy Setup Wizard to walk through the installation. Click **Next**.
- 8. At the Select Destination Folder screen, you may leave the default directory path or change it if necessary according to your organization. If installing the **Demo** version, keeping the default path is recommended.
- 9. Click Next.

- 10. The next screen, *Ready to Install the Program*, will confirm the file path and disk space requirements. Click **Next** if OK or click **Back** to make changes to the directory path or the folder.
- 11. After clicking Next, the RC-C / RC-I Event Proxy software is installed.
- 12. When the installation is complete, the Setup Wizard Complete for RC-C / RC-I Event Proxy appears. Click **Finish**.

The RC-C / RC-I Event Proxy is installed.

The installation of *RC-C / RC-I Event Proxy* will create the following icon on the desktop:

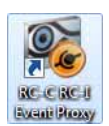

### Configuring the RC-C / RC-I Event Proxy

Ocularis CS and Ocularis IS recorder events, set up in each corresponding *Management Application*, , are sent to Ocularis Base via the NetCentral port. Configuring the RC-C / RC-I Event Proxy includes configuring NetCentral settings in the corresponding *Management Application* and configuring settings within the RC-C / RC-I Event Proxy screen. Two steps are involved:

- Configure Events in the Management Application for RC-C or RC-I
- Configure Parameters in the RC-C / RC-I Event Proxy

#### Configure Events in the Management Application for RC-C or RC-I

- 1. On the NVR Server, open the Management Application.
- 2. Expand the Advanced Configuration branch.
- 3. Right-click the *NetCentral* node and select **Properties**.
- 4. In the NetCentral settings, check the Enable NetCentral connections checkbox.
- 5. Fill in the following:

| Login name | Enter a valid login name found in the NVR. You may use the <i>admin</i> account if you want.                                                                     |
|------------|----------------------------------------------------------------------------------------------------|
| Password   | Enter the password for the login account entered above.                                                                                                    |
| Port       | This is the port that will be used to communicate events between the NVR and the RC-C / RC-I Event Proxy. You may keep the default of <b>1237</b> in most cases. |

Table 1 NetCentral Settings

- 6. When done, click **OK** to close the *NetCentral Settings* pop-up.
- 7. Exit to the Management Application, Save changes and restart services.

#### Configure Parameters in the RC-C / RC-I Event Proxy

Open the RC-C / RC-I Event Proxy from Windows:
 Start → All Programs → OnSSI → RC-C / RC-I Event Proxy

| System GUID :<br>dbf14635-5d15-4cec-af31-0df3df688f3<br>Name :<br>RC-C Server 1<br>Server IP :<br>192.168.7.192 | Enabled Event Types :<br>Video Motion Detection<br>Camera Enabled<br>Camera Disabled<br>Not Responding |
|----------------------------------------------------------------------------------------------------|----------------------------------------------------------------------------------------------------|
| NetCentral Port :<br>1237<br>NetCentral Username :<br>admin<br>NetCentral Password :                            | <ul> <li>✓ Generic Events</li> <li>✓ Other Events</li> </ul>                                           |
|                                                                                                    | OK Cancel                                                                                              |

Figure 9 RC-C / RC-I Event Proxy

- 2. The **System GUID** and **Name** fields are automatically generated. You may modify the Name field as this is what will be displayed in the *Ocularis Administrator* application. This will be listed as the event source so it is common to label it so that it is easy to identify the NVR for which it is routing.
- 3. Enter the following as configured by the administrator:

| Server IP           | This is the IP Address of the server that Ocularis Base is installed.                                                                                                    |
|---------------------|----------------------------------------------------------------------------------------------------|
| NetCentral Port     | This port much match the same port as defined<br>in the NetCentral settings of the NVR's<br><i>Management Application.</i> In most cases, you will<br>use the default of <b>1237</b> . |
| NetCentral Username | This is the same username defined in the NetCentral settings of the NVR's <i>Management Application</i> .                                                                              |
| NetCentral Password | This is the password for the NetCentral<br>Username and should match the one defined in<br>the NetCentral settings of the NVR's<br><i>Management Application</i> .                     |

Table 2 RC-C / RC-I Event Proxy Settings

- 4. Click the event type you would like to configure under **Enabled Event Types**. At least one event type must be checked.
- 5. When done, click **OK**.

Once the RC-C / RC-I Event Proxy is set up, the selected events will appear in the *Ocularis Administrator* Events pane in the **Servers / Events** tab. This enables the mapping of cameras to events, simply by dragging a camera onto an event. This will enable alerts to display in the *Ocularis Client*.

### Restarting the RC-C / RC-I Event Proxy

Open the RC-C / RC-I Event Proxy from Windows:
 Start → All Programs → OnSSI → RC-C / RC-I Event Proxy

- 2. Verify the Settings in this screen.
- 3. Click OK.

The proxy is restarted and events should now be recognized in Ocularis.

### RC-E Event Proxy

The RC-E Event Proxy is used to route events generated by RC-E Recorders to the OnSSI Event Coordinator via the RC-E Management Server. As a reminder, the RC-E Recorder is used with *Ocularis ES.* The RC-E Event Proxy may be installed on any machine with network connectivity to the RC-E Management Server and the Ocularis Base Server.

The following topics are covered in this section:

- Installing the RC-E Event Proxy
- <u>To Configure Parameters in the RC-E Event Proxy</u>
- <u>To Modify Parameters in the RC-E Event Proxy</u>

#### INSTALLING THE RC-E EVENT PROXY

- 1. On the machine you wish to install the RC-E *Event Proxy*:
  - insert the installation DVD and wait for autorun to display the menu
  - or double-click the file downloaded from the onssi.com website
- 2. Click Next.

The screen details installation instructions. Please read these instructions.

You may print the instructions by clicking the **Print this page** button or access user manuals by clicking the **Manuals and Documentation** button. Adobe Reader is required to view provided software manuals.

3. When ready, click Next.

The *Install Ocularis Components* screen appears. The order in which you install components does not matter.

In this section, we will document the installation of the RC-E Event Proxy.

- 4. Click the Ocularis Plugins button.
- 5. Read the on-screen instructions and when ready, click the **Install RC-E Event Proxy** button.
- 6. If a previous version of *the RC-E Event Proxy* or the *NetEVS Event Proxy* is detected, you will be asked to remove this version to install the current version. Click **Yes**.
- 7. Use the Proxy Setup Wizard to walk through the installation. Click **Next**.
- At the Select Destination Folder screen, you may leave the default directory path or change it if necessary according to your organization. If installing the **Demo** version, keeping the default path is recommended. Click **Next**.
- 9. The next screen, *Ready to Install the Program*, will confirm the file path and disk space requirements. Click **Next** if OK or click **Back** to make changes to the directory path or the folder.
- 10. After clicking **Next**, the RC-E Event Proxy software is installed.
- 11. When the installation is complete, the Setup Wizard Complete for RC-E Event Proxy appears. Click **Finish**.

The RC-E Event Proxy is installed.

### TO CONFIGURE PARAMETERS IN THE RC-E EVENT PROXY

Open the RC-E Event Proxy from Windows:
 Start → All Programs → OnSSI → RC-E Event Proxy

| and the second second          |                     |                                   |               | Section of the     |
|--------------------------------|---------------------|-----------------------------------|---------------|--------------------|
| Base Server IP: [232878.0488]  |                     | RC-E Management Serve             | er User Name: |                    |
| RC-E Management Server IP. 192 | 2.168.7.192         | RC-E Management Serve             | er Password   |                    |
| to to be the in a paper        |                     |                                   |               |                    |
|                                |                     |                                   |               |                    |
|                                |                     |                                   |               |                    |
|                                |                     |                                   |               |                    |
|                                |                     |                                   |               |                    |
|                                |                     |                                   |               |                    |
|                                |                     |                                   |               |                    |
|                                |                     |                                   |               |                    |
|                                |                     | Construction of the second second | 100 C 100 C   | To be Three Three  |
| Get/Update Event 7             | Types from RC-E Man | apement Server                    | Subscribe     | to All Event Types |

Figure 10 RC-E Event Proxy

2. Configure the settings on the RC-E Event Proxy Setup screen according to the following:

| Base Server IP                      | Enter the IP Address for the server which contains the Ocularis<br>Base component (and thereby the OnSSI Event Coordinator)                                  |
|-------------------------------------|----------------------------------------------------------------------------------------------------|
| RC-E Management Server<br>IP        | Enter the IP Address for the server which contains the RC-E<br>Management Server. This is the machine that you log in to with<br>the RC-E Management Client. |
| RC-E Management Server<br>User Name | Enter a username for an account with full administrative rights to the RC-E Management Server                                                                |
| RC-E Management Server<br>Password  | Enter the corresponding password for the account listed above                                                                                                |
| To                                  | ble 2 DC F Front Drover Sottinge                                                                                                    |

Table 3 RC-E Event Proxy Settings

- Once the four data items above are entered, click the Get/Update Event Types from RC-E Management Server button. This function will retrieve events from the RC-E Management Server and allow you to select which you wish to monitor in Ocularis.
- 4. Select the events that you wish to monitor in Ocularis. You may select as many as you like and check **Subscribe To All Event Types** to select the entire list.
- 5. Click the **Save** button.

An .xml file is generated which communicates settings to the OnSSI Event Coordinator.

6. Click the **Start** button. RC-E camera events will now be forwarded to Ocularis Base.

### TO MODIFY PARAMETERS IN THE RC-E EVENT PROXY

1. Open the RC-E Event Proxy from Windows:

### Start $\rightarrow$ All Programs $\rightarrow$ OnSSI $\rightarrow$ RC-E Event Proxy

- 2. Click the **Stop** button, to stop the proxy.
- 3. Click the Get/Update Event Types from RC-E Management Server to update any new events.
- 4. Make any desired changes to events (select or deselect) as well as IP address or user account changes.
- 5. Click the **Save** button to save the settings.
- 6. Click the **Start** button to restart the proxy using the new settings.
- 7. Click the **Finish** button when done.

### **Contact Information**

### **On-Net Surveillance Systems (OnSSI)**

One Blue Plaza

7th Floor

P.O. Box 1555

Pearl River, NY 10965

| Website:           | www.onssi.com              |                  |
|--------------------|----------------------------|------------------|
| General:           | info@onssi.com             | 845.732.7900     |
| Fax:               |                            | 845.732.7999     |
| Sales Support:     | sales@onssi.com            | 845.732.7900 x 1 |
| PreSales Support   | salesengineering@onssi.com | 845.732.7900 x 2 |
| Technical Support: | support@onssi.com          | 845.732.7900 x 3 |
| Training:          | training@onssi.com         | 845.732.7900 x 4 |
| Marketing:         | marketing@onssi.com        | 845.732.7900 x 5 |